## Kratak pregled redosljeda radnji prilikom inventure robe u maloprodaji i zaključka godine:

- 1. Sačiniti i proknjižiti sve dokumente za poslovne promjene koje su se desile prije inventure (primke, račune, povratnice, prijenose, promjene cijena, kalo i lom, i sl.)
- 2. Provjeriti da li je napravljen Dokument Promet trgovine (PKV promet, PKT promet, Promet usluga za korisnike Maloprodaje II) za sve ispostavljene račune u maloprodaji (iz SynesisPOS-a, gotovinski računi i R računi, Račun VP i Račun MP). Poželjno je usporediti izvještaj Syensis POS ukupan godišnji promet, te u Maloprodaji Izvještaj Pregled Gotovinskih računa, R računa, Računa VP i Računa MP da se slaže sa učitanim prometima u Promet trgovine (PKV promet+PKT promet+Promet usluga).
- 3. Izraditi slijedeće dokumente (samo korisnici Maloprodaje II)
  - Usklađenje PKV na datum inventure (npr. 31.12.)
  - Usklađenje PKT na datum inventure (npr. 31.12.)
  - Usklađenje marže na datum inventure (npr. 31.12.)
- 4. Napraviti Dokument Inventura (Inventurna lista korisnici Modula Maloprodaja II)(program će sam negativna knjigovodstvena stanja svesti na nulu, pozitivna preslikati, a na Vama je da upišete stvarna stanja). Ukoliko imate više mjesta na kojem fizički popisujete robu, moguće je da prvo popisanu robu unesete u dokument Inventurno stanje (moguć unos iste šifre na više mjesta), te listu učitati u dokument Inventurna lista putem gumba Učitaj inventurno stanje. Program će automatski dati inventurnu razliku.

## 5. Izraditi slijedeće Dokumente:

- a) Korisnici Modula Maloprodaja
  - Višak PKV
  - Višak PKT
  - Manjak PKV
  - Manjak PKT
- b) Korisnici Modula Maloprodaja II
  - PKV višak
  - PKV manjak
  - PKT višak i manjak

## 6. Napraviti zaključak godine

- 7. U novoj poslovnoj godini učitati početno stanje roba putem dokumenta:
  - Inventura P.S. (korisnici Modula Maloprodaja)
  - Početno stanje trgovine (korisnici Modula Maloprodaja II)
- 8. Korisnici Synesis POS-a trebaju otvoriti novu knjigu za 2014 (program će prilikom prvog ulaska u POS u 2014.g. sam ponuditi otvaranje nove knjige).

U parametrima vezu na Synesis treba podesiti na knjigu za 2014 godinu, pa sa F1 učitati robu sa cijenama. Stanje zaliha u SynesisPOSu biti će točno tek kada se u Synesis učita prvi promet dana (Promet trgovine, PKV promet, PKT promet).